## 複数の画像を一度に90度回転する

Adobe Photoshop Elements 2.0(フォトショップエレメンツ2.0)

画像の中から90度回転させたいものだけ回転させます。

- [ファイルブラウザ]
  - 1、傾いた画像が含まれ たフォルダを [ ファ イルブラウザ ] で開 きます。
  - 2、回転させたい画像を、
    windows 版では Ctrl
    キー、Macintosh 版で
    は[コマンドキー]
    を押しながら複数の
    画像をクリックして
    選びます。
  - 3、ファイルブラウザの 枠の右下にある回転 マークをクリックし ます。
  - 4、ファイルブラウザ内 で選ばれた画像だけ が回転します。
  - 5、このままでは、ファ イルブラウザの中だ けで回転しているだ けなので、<u>画像をダ</u> <u>ブルクリックで開き</u> ます。すると全ての

画像がフォルダの中で回転します。

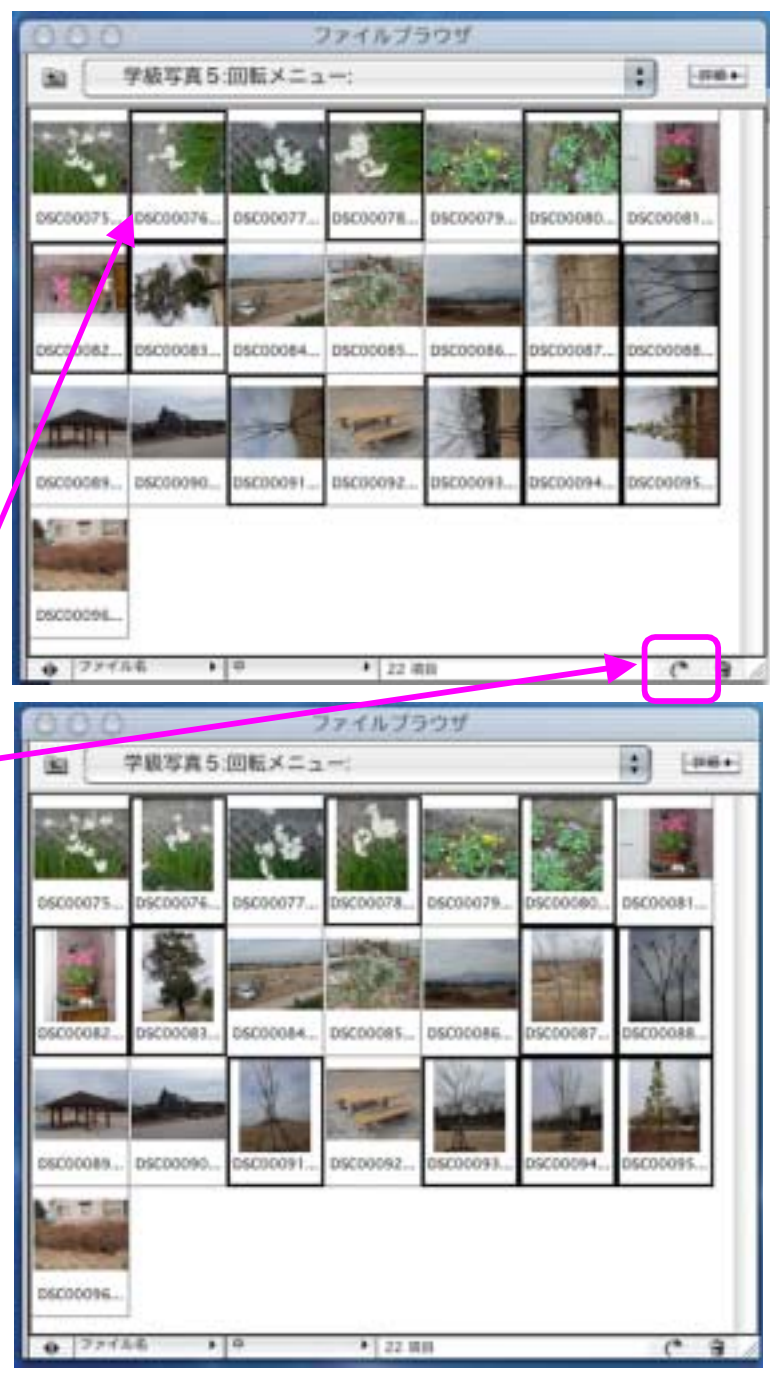

マニュアル作成 河崎 睦 神奈川県綾瀬市立土棚小学校